Most modern PC and Mac systems have built-in file compression utilities that you can easily use. There are also many utilities out there that are available for purchase or free download. This document will explain how to zip files using the built-in features of both systems, from the perspective of zipping the contents of a website.

- 1. Navigate to your WGD201 folder or the folder where you saved your PSD and JPG (or PNG) files.
- 2. Inside of this folder, select all files that you want to include (PSD and JPG files for example).
- 3. While the files are selected, right click where you have selected the files.
- 4. Select
  - a. Mac Compress Items
  - b. Windows Send to > Compressed (zipped) folder.

| N I D N = I                                                                                                    | C:\WGD232                                |                   |                  |      | _ (             | ×                                                          |                 |   |
|----------------------------------------------------------------------------------------------------|------------------------------------------|-------------------|------------------|------|-----------------|------------------------------------------------------------|-----------------|---|
| File Home                                                                                                    | Share View                               |                   |                  |      |                 | ~ <b>?</b>                                                 |                 |   |
| € ∋ • ↑                                                                                                    | 📕 → This PC → Local Disk (C:) → WGD232 → |                   |                  | ~ C  | Sea             | arch 🔎                                                     |                 |   |
| 📙 Si ^                                                                                                    | Name                                     | Date modified     | Туре             | Size |                 |                                                            |                 |   |
| L Si                                                                                                    | 🗼 css                                    | 3/28/2015 8:07 AN | / File folder    |      |                 |                                                            |                 |   |
|                                                                                                    | cct_template.html                        | 3/25/2015 7:41 PN | 1 Chrome HTML Do |      | 1 KE            | В                                                          |                 |   |
| L S(                                                                                                    | contact.html                             | 3/25/2015 8:03 PN | 1 Chrome HTML Do |      | _1.KI           | 3                                                          |                 |   |
| SI SI                                                                                                    | 📀 index.html                             | 3/25/2015 7:42 PN | 1 Chrome HTML Do |      |                 | Open                                                       |                 |   |
| ν                                                                                                    |                                          |                   |                  |      | 12              | Convert to Adobe PDF<br>Combine supported files in Acrobat |                 |   |
| 4 items 3 items selected                                                                                                    |                                          |                   |                  |      | 2               | / Edit with Notepad++                                      |                 |   |
|                                                                                                    |                                          |                   |                  |      | 0               | Norton 360                                                 | Premier Edition | - |
| 8 Bluetooth device                                                                                                    |                                          |                   |                  |      |                 | Send to                                                    |                 |   |
| Compressed (zipped) folder                                                                                                    |                                          |                   |                  |      | Cut<br>Copy     |                                                            |                 |   |
| Desktop (create shortcut)                                                                                                    |                                          |                   |                  |      |                 |                                                            |                 |   |
| 👶 Documents                                                                                                    |                                          |                   |                  |      | Create shortcut |                                                            |                 |   |
| State Contraction Contraction |                                          |                   |                  |      |                 | Delete                                                     |                 |   |
| Fax recipient                                                                                                    |                                          |                   |                  |      |                 | Rename                                                     |                 |   |
| Mail recipient                                                                                                    |                                          |                   |                  |      |                 | Properties                                                 |                 |   |

- 5. Find the newly compressed file in the same directory where you selected your files.
  - a. Mac the name of the file will be "Archive.zip."
  - b. Windows the name of the file will mirror one of the files or folders that you selected, but with the .zip extension. For example, "Week1.zip."
- 6. Rename the zip file to give it a meaningful name, such as "yourname\_week1.zip," where "yourname" is your actual name.
- 7. Move this zip file to a different location so it is no longer in your WGD201 folder. You want to avoid having unnecessary files in this folder.
- 8. Submit your newly created zip file to the appropriate assignment.